#### ICT DEPARTMENT

**E-LEARNING:** 

VERSION 1.0

#### FACULTY MANUAL

0722 224 193, ict@mua.ac.ke, odeladmin@mua.ac.ke

https://lms.mua.ac.ke

# TABLE OF CONTENTS

| Logging into Moodle LMS                                                                         | 3 |
|-------------------------------------------------------------------------------------------------|---|
| Update profile & change settings                                                                | 3 |
| Moodle navigation, My Courses, Dashboard:4                                                      | 1 |
| How to Upload a file                                                                            | 5 |
| Using ilovepdf to Split a Module PDF with Custom Ranges so as to be able to upload notes weekly | 7 |
| Add a Resource                                                                                  | ) |
| Add an Assignment                                                                               | ) |
| Add a Forum                                                                                     | ) |
| Add a Quiz10                                                                                    | ) |

# Logging into Moodle LMS

For you to login you go to the following link: <u>https://lms.mua.ac.ke/lms/login/</u> and insert your username and password on the login page ; see below screenshot.

| nsande         |              |             |
|----------------|--------------|-------------|
| •••••          |              |             |
| Login          |              |             |
| Lost password? |              |             |
| SOME COURS     | ES MAY ALLOW | GUEST ACCES |
|                |              |             |

# Update profile & change settings

- 1. On any Moodle page, go to the User menu in the top right corner of the page (where you would go to log out).
- 2. Expand the user menu and click on Profile.
- 3. Under User Details click on the Edit profile link.
- 4. Enter your City/town & Country (if required).
- 5. Add description (with phone #, office hours, brief bio, etc).
- 6. Upload a picture r (strongly recommended as per cue recommendations).

# Moodle navigation, My Courses, Dashboard:

On the top left corner , there is a button named , My Courses, this is where you can click and view all the units allocated to you as a faculty member for the current semester. See below Screenshot;

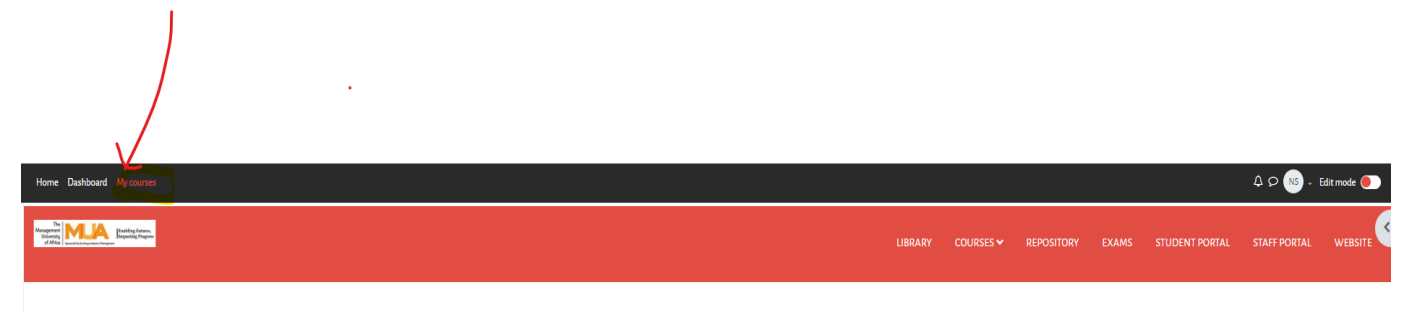

Click on the My Courses Tab and it will show all the units allocated to you;

| Home Dashboard My courses                                                                                                    |  |
|----------------------------------------------------------------------------------------------------|--|
| The<br>Management<br>Under State State S |  |
|                                                                                                    |  |
| MY COURSES                                                                                                    |  |
| COURSEOVERVIEW                                                                                                    |  |
| All  Search Sort by course name  Card                                                                                                    |  |
|                                                                                                    |  |
| DIT 100: Concepts of Database Management Systems                                                                                                    |  |
| ULT - Diploma in information Communication Technology                                                                                                    |  |
| •                                                                                                    |  |
| DIT 100: Concepts of Database Management Systems<br>DICT - Diploma in Information Communication Technology                                                                                                    |  |

Click on the unit allocated, it will open a page like below:

| 8                                                                                          | DIT 100: CONCEPTS OF DATABASE MANAGEMENT SYSTEMS                                                                                                    |  |  |  |  |  |  |  |
|--------------------------------------------------------------------------------------------|----------------------------------------------------------------------------------------------------|--|--|--|--|--|--|--|
| ✓ WELCOME<br>Announcements                                                                 | Course Settings Participants Grades Reports More +                                                                                                    |  |  |  |  |  |  |  |
| ✓ COURSE OUTLINE AND INTRO DIT 100 COURSE OUTLINE                                          | ✓ WELCOME                                                                                                    |  |  |  |  |  |  |  |
| Task 1 - Welcoming and Introdu  V TOPIC 1: INTROCUCTION TO D                               | Announcements                                                                                                    |  |  |  |  |  |  |  |
| <ul> <li>TOPIC 2: Overview of Database</li> <li>TOPIC 3: Database System Conc</li> </ul>   | ✓ COURSE OUTLINE AND INTRODUCTION FROM STUDENTS                                                                                                    |  |  |  |  |  |  |  |
| <ul> <li>TOPIC 4: Data Modeling using E</li> <li>TOPIC 5: Relational Database M</li> </ul> | DIT YOO COURSE OUTLINE Mark as done                                                                                                    |  |  |  |  |  |  |  |
| <ul> <li>TOPIC 7: Relational Algebra</li> </ul>                                            | Tasks - Welcoming and Introduction Forum                                                                                                    |  |  |  |  |  |  |  |
|                                                                                            | For this formative task, plasse, limitaducey proved find give gene background information e.g. where you came from, your previous education subject area, profession (if you use in employment) and also share with us your expectations from the course. Then share your shadpets on the following two questions?  What is your install understanding of Database Management System.  Why dayse think Database Management System or related module included in most DCIT courses?  Porty our solutionistic by Sandage reage are (bits) and the ender date at the latest.  Length, Centent Education ports to- soon words; |  |  |  |  |  |  |  |
|                                                                                            | ✓ TOPIC 1 : INTROCUCTION TO DATABASE MANAGEMENT SYSTEMS                                                                                                    |  |  |  |  |  |  |  |

# How to Upload a file

1. In your Moodle course, click the tab "Edit mode" on the button icon at the top right of your course page. Note MUA LMS-Moodle only allows **pdf format files** See below screenshot.

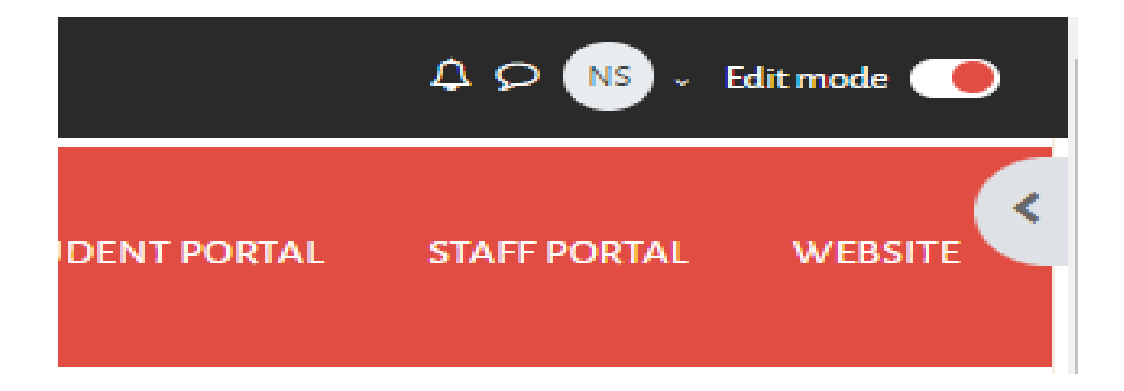

2. In the week /topic you wish to add it to, click on the + Add an activity or resource menu.

# ✓ TOPIC 1 : INTROCUCTION TO DATABASE MANAGEMENT SYSTEMS

Add an activity or resource

÷

#### ADD AN ACTIVITY OR RESOURCE

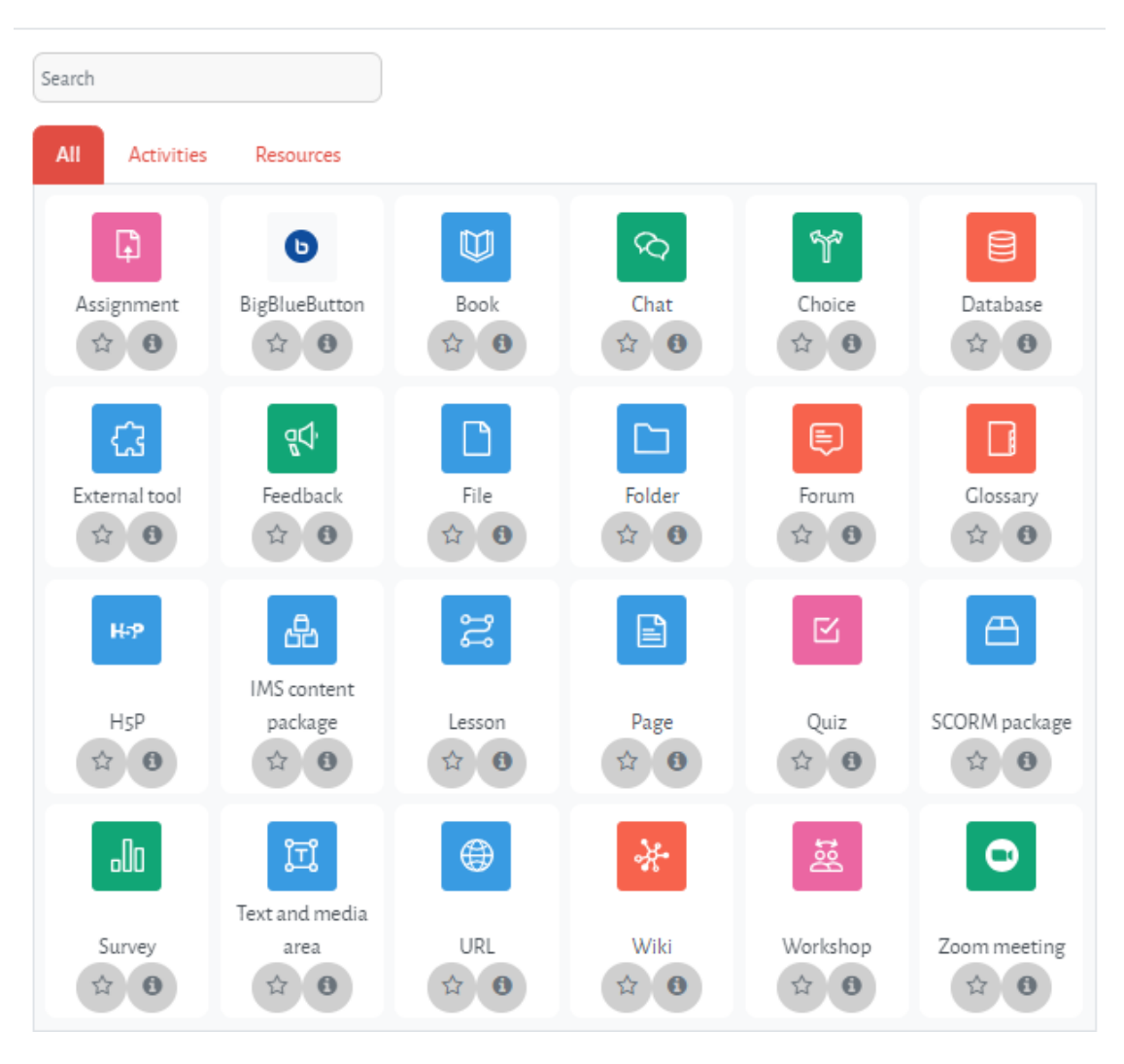

×

#### 3. Select File.

| DIT 100: CONCEPTS OF DATABASE MAN | AGEMENT SYSTEMS                    |          |                 |              |                        |                     |      |             |           |               |
|-----------------------------------|------------------------------------|----------|-----------------|--------------|------------------------|---------------------|------|-------------|-----------|---------------|
|                                   | Course                             | Settings | Participants    | Grades       | Reports                | More 🛩              |      |             |           |               |
| ADDING A NEW FILE TO TOPIC 1 : IN | NTROCUCTION TO DAT                 | ABASE M  | ANAGEMEN        | T SYSTEMS    | 9                      |                     |      |             |           |               |
| <ul> <li>GENERAL</li> </ul>       |                                    |          |                 |              |                        |                     |      |             |           | > Expand all  |
| Name                              | θ                                  |          |                 |              |                        |                     |      |             |           |               |
| Description                       |                                    |          | � <u>\$</u> © ■ | ₽ <b>₽</b> ₽ | H:P 0 11               |                     |      |             |           |               |
|                                   |                                    |          |                 |              |                        |                     |      |             |           |               |
|                                   | Display description on course page | ·· • • • |                 |              |                        |                     |      |             |           | /i            |
| Select files                      |                                    |          |                 |              |                        |                     |      | Maximum siz | e for new | / files: 8 ME |
|                                   | Files                              |          |                 |              |                        |                     |      |             |           |               |
|                                   |                                    |          |                 |              | ۵                      |                     | <br> |             |           |               |
|                                   |                                    |          |                 | You          | can drag and drop file | s here to add them. |      |             |           |               |
|                                   | L                                  |          |                 |              |                        |                     | <br> |             |           |               |

- 4. Fill in the name of the resource.
- 5. In the upload area, click on the "Add file" icon in the top left corner. This will open Moodle's "File Picker".
- 6. Click "Upload a file" from the menu on the left.
- 7. Click the Browse button to search for your file.
- 8. Select your file and click "Open".
- 9. Click the "Upload this file button".
- 10. Scroll down and Click the Save and return to course or the Save and display button to finish.

# Using ilovepdf to Split a Module PDF with Custom Ranges so as to be able to upload notes weekly.

#### **Step 1: Accessing ilovepdf**

Open your web browser and go to the ilovepdf website: <u>www.ilovepdf.com</u>.

#### **Step 2: Uploading the PDF**

On the ilovepdf homepage, click on the "Select PDF files" button. Choose the PDF file you want to split from your device and click "Open".

#### **Step 3: Splitting the PDF**

After the PDF file is uploaded, you will see a list of available tools. Click on the "Split PDF" tool.

#### **Step 4: Custom Ranges**

In the "Split PDF" tool, you'll have several options for splitting your PDF. To split by custom ranges, follow these steps: Click on the "Range" option to open the range settings.

#### **Step 5: Define the Ranges**

In the "Range" settings, you can define the custom ranges for splitting the PDF. For example, if you want to split the PDF into three parts: pages 1 to 20, 21 to 50, and the remaining pages, follow these steps:

Enter "1-20" in the first range box. Enter "21-50" in the second range box.

#### **Step 6: Splitting Options**

You can choose additional options for the split PDFs, such as page orientation, paper size, and more.

Adjust these options according to your preferences.

#### **Step 7: Start Splitting**

Once you've defined your custom ranges and adjusted the options, click the "Split PDF" button to start the process.

#### **Step 8: Download Split PDFs**

After the splitting process is complete, you will be presented with the split PDF files.

Click the "Download" button to save them to your device which will be in a zipped folder.

Right click that zipped folder and select extract, this will be extracted and you can access the split pdfs on the extracted folder.

#### Step 9: Finish

# Add a Resource

- 1. In your Moodle course, click the turn "Edit mode" on the button icon at the top right of your course page.
- 2. In the week /topic you wish to add it to, click on the + Add an activity or resource menu.
- 3. Select the type of resource you wish to add (Page, URL, Label, etc.) and click the Add button.
- 4. Fill in required areas & adjust settings as necessary.
- 5. Click the Save and return to course or the Save and display button to finish.

# Add an Assignment

- 1. In your Moodle course, click the turn "Edit mode" on the button icon at the top right of your course page.
- 2. In the week /topic you wish to add it to, click on the + Add an activity or resource menu.
- 3. Select Assignment from the pop-up that appears and then click the Add button.
- 4. You will be taken to a screen that allows you to create the activity & set its parameters.
- 5. Give the assignment a name & description., kindly follow the naming convention instructions.

The following naming convention will be used to identify the Exam type (Whether CAT or WBA), Semester and the Unit code for next semester.e.g. After each word there is one blank space. For example:

# CML 100 WBA SEPT - DEC 2023

#### CML 100 CAT SEPT - DEC 2023

Please adhere to this naming convention so that the marks can reflect on the student portal.

- 6. Set Available from & due dates/times. Note that Moodle uses a 24-hour clock.
- 7. Set the cut-off date, if desired. This setting allows the students a "grace-period" of time to submit the assignment late. Moodle will timestamp it as such.
- 8. The groups of settings that follow can be changed if desired. You can click on the Help icon for a brief description of what a particular setting does to help you determine whether or not to change the default.
- 9. Submission types: By default, the assignment will allow students to upload one file. If you wish to allow more than one file submission, or prefer to use the online text format for your assignment, you can configure those settings here.
- 10. To finish, click either the Save and return to course or Save and display button

# Add a Forum

- 1. In your Moodle course, click the "Edit mode" on the button icon at the top right of your course page.
- 2. In the week /topic you wish to add it to, click on the + Add an activity or resource menu.
- 3. Select Forum. You will be taken to a screen that allows you to create the forum activity & set its parameters.
- 4. Give the forum a name and an introduction.
- 5. Choose a Forum Type to use from the drop-down menu that appears under "Forum name."
- 6. Click the Save and display button.

# Add a Quiz

- 1. In your Moodle course, click the turn "Edit mode" on the button icon at the top right of your course page.
- 2. In the week /topic you wish to add it to, click on the + Add an activity or resource menu.
- 3. Select Quiz.
- 4. You will be taken to a screen that allows you to create the quiz activity & set its parameters.
- 5. When finished click the Save and display button at the bottom of the page.
- 6. Notice that it says, "No questions have been added yet." Click the Edit Quiz button to add questions.
- 7. If you plan to write your own questions for this quiz, it's ok to click the "Add a new question" on one of the empty pages.
- 8. If using question banks (publisher provided or otherwise), you should set up a category (like a pool) BEFORE attempting to add questions to your quiz.

# MOODLE TOOL GUIDE IMAGE FOR TEACHERS.

| Mood                                                                                   | lle - To                                                                                                | ol Gu                                                                                                    | ide for                                                                                                  | r Teac                                                                                                    | hers                                                                                               | T                                                                                                    |
|----------------------------------------------------------------------------------------|----------------------------------------------------------------------------------------------------|----------------------------------------------------------------------------------------------------|----------------------------------------------------------------------------------------------------|----------------------------------------------------------------------------------------------------|----------------------------------------------------------------------------------------------------|----------------------------------------------------------------------------------------------------|
| What you want to<br>use (bechnictogy)                                                  | What you want to<br>achieve (pedagogy)<br>Ease of use<br>How easy can this<br>be set up by you?         | Information<br>Transfer<br>Is it a tool for<br>disseminating<br>information from<br>you to your<br>students? | Assess learning<br>Will this tool<br>allow you to<br>assess your<br>students'<br>learning?               | Communication<br>& interaction<br>Can it be used for<br>communication &<br>interaction<br>among<br>participants<br>(you & your<br>students)? | Co-create<br>content<br>Can you & your<br>students<br>collaborate &<br>create content<br>together? | Bloom's<br>Allows what<br>thinking order?<br>-Remember<br>-Understand<br>-Apply<br>-Analyse<br>-Evaluate<br>-Create |
| Add FILE<br>Upload a file (Word<br>Document/<br>PowerPoint)                            | Easy, like an email<br>attachment. But can<br>your doc stand on its<br>own?                             | Yes. Only teachers<br>can upload files to<br>course site. So<br>definitely a push-<br>tool.                  | Maybe. Use to give<br>task. Collect student<br>files through forum<br>or Assignment.                     | No. It's a distribution<br>tool. No option for<br>interaction or<br>communication.                                                           | Maybe. Use to give<br>task. Collect studient<br>film through Forum<br>or Assignment.               | None.<br>This is not a learning<br>activity, but<br>information transfer.                                           |
| Add Folder<br>Upload a group of<br>files                                               | Easy, like email<br>attachments. But can<br>your docs stand on<br>their own?                            | Yes. Only teachers<br>can upload a folder<br>of files. So definitely<br>a push-tool.                         | Maybe. Use to give<br>task. Collect student<br>files through forum<br>or Assignment.                     | No. It's a distribution<br>tool. No option for<br>interaction or<br>communication.                                                           | Maybe. Use to give<br>task. Collect studient<br>files through Forum<br>or Assignment.              | None.<br>This is not a learning<br>activity, but<br>information transfer.                                           |
| Add Page<br>Create a webpage in<br>Moodle                                              | Easy, just create the<br>page using the HTML<br>editor, adding multi-<br>media if needed.               | Yes. Only teachers<br>can create the page.<br>So definitely a push-<br>tool.                                 | Maybe, Use to give<br>task. Collect student<br>files through Forum<br>or Assignment.                     | Maybe, Embed or<br>link to interactive<br>web2.0 widgets into<br>the page eg<br>Vocathmad.                                                   | Maybe, Use to give<br>task. Collect student<br>files through Forum<br>or Assignment.               | None.<br>This is not a learning<br>activity, but<br>information transfer.                                           |
| Add Book<br>Create a series of<br>webpages. *This is a<br>custom Moodle<br>Plugin*.    | Easy, just create a set<br>of pages using the<br>editor. Embed media<br>if required.                    | A way to present<br>information to<br>students. Can be<br>printed by chapter or<br>as full book.             | Maybe. Use to<br>give task. Collect<br>student files<br>through Forum or<br>Assignment.                  | Maybe, Embed or<br>link to interactive<br>web2.0 widgets into<br>the page og<br>Voccethread.                                                 | Maybe. You can link<br>to external<br>collaborative sites<br>e.g. Google Docs,<br>wikis or blogs.  | None.<br>This is not a<br>learning activity,<br>but information<br>transfer.                                        |
| Add URL<br>Link to a web page                                                          | Easy, find the web<br>address (aka url – the<br>bit that starts with<br>http://), copy it,<br>paste it. | Very easy way of<br>directing students to<br>information outside<br>of Moodie.                               | Not directly. Option is<br>to link to external<br>activities such as<br>student e-portfolios<br>& blogs. | Maybe, Link to<br>external tools eg<br>Google Calendar,<br>groups, blogs or<br>wikts.                                                        | Maybe. You can link<br>to external<br>collaborative sites<br>e.g. Google Docs,<br>wikts or blogs.  | 6/8<br>Can do all of the<br>above, depending on<br>where you link to.                                               |
| Wiki<br>Use to enable<br>collaborative page<br>creation.                               | Tricky. Decide on<br>individual & group<br>settings. Can be hard<br>to master. Get some<br>training.    | Yes. Use as<br>information site.<br>Allow editing only by<br>teachers or by any<br>participant.              | Wiki is venantile &<br>allows this, e.g.<br>design a formative<br>assessment activity.                   | Not suited for<br>discussions. Use in<br>brainstorming,<br>planning, collabo-<br>native writing                                              | Yes. Students can<br>collaborate & explore<br>topics, discuss them<br>& write together.            | 5/6<br>Understand, Apply,<br>Analyse, Evaluate,<br>Create                                                           |
| Glossary<br>Use for learning<br>activities that gather<br>resources or present<br>info | Default settings are<br>good. Try to set it so<br>the author's name is<br>shown.                        | Use glossary to<br>define terms or<br>present info. Better<br>yet, let the students<br>add to it.            | Gibssary is versatile<br>& allows this. But you<br>need to design the<br>right learning activity.        | Not suited for<br>discussions. Students<br>can read other<br>entries & comment<br>or rate.                                                   | Although original<br>author can edit an<br>entry, class can<br>collect reviews,<br>resources, etc. | 5/6<br>Understand, Apply,<br>Analyse, Evaluate,<br>Create                                                           |
| Detabase<br>Allow students to<br>collect, share &<br>search created<br>artifacts       | Tricky to set up.<br>Know what you want<br>before you build. Get<br>some training.                      | Can be used for<br>bracher to present<br>info, but better to let<br>the students add to<br>it.               | Dutabase is versatile<br>& allows this. But you<br>need to design the<br>right learning activity.        | Not suited for<br>discussions. Students<br>can read other<br>entries & comment<br>or rate.                                                   | Students can share<br>info & files in<br>searchable way.<br>Create joint<br>collections.           | 5/6<br>Undentand, Apply,<br>Analyse, Evaluate,<br>Create                                                            |
| Survey<br>Use to gather data<br>from students about<br>teaching of the<br>course       | Easy, Choose from 3<br>types to assess<br>Attitudes, Incidents<br>and Constructivism.                   | No. The survey tool is<br>not a distribution<br>channel.                                                     | Not directly. Used<br>for gathering<br>feedback to help<br>improve the<br>course.                        | No. Only allows one<br>way communication<br>from student to<br>teacher.                                                                      | No this is an<br>individual activity,<br>not a group<br>activity.                                  | 2/6<br>Indirectly helps<br>student analyse and<br>evaluate the learning.                                            |

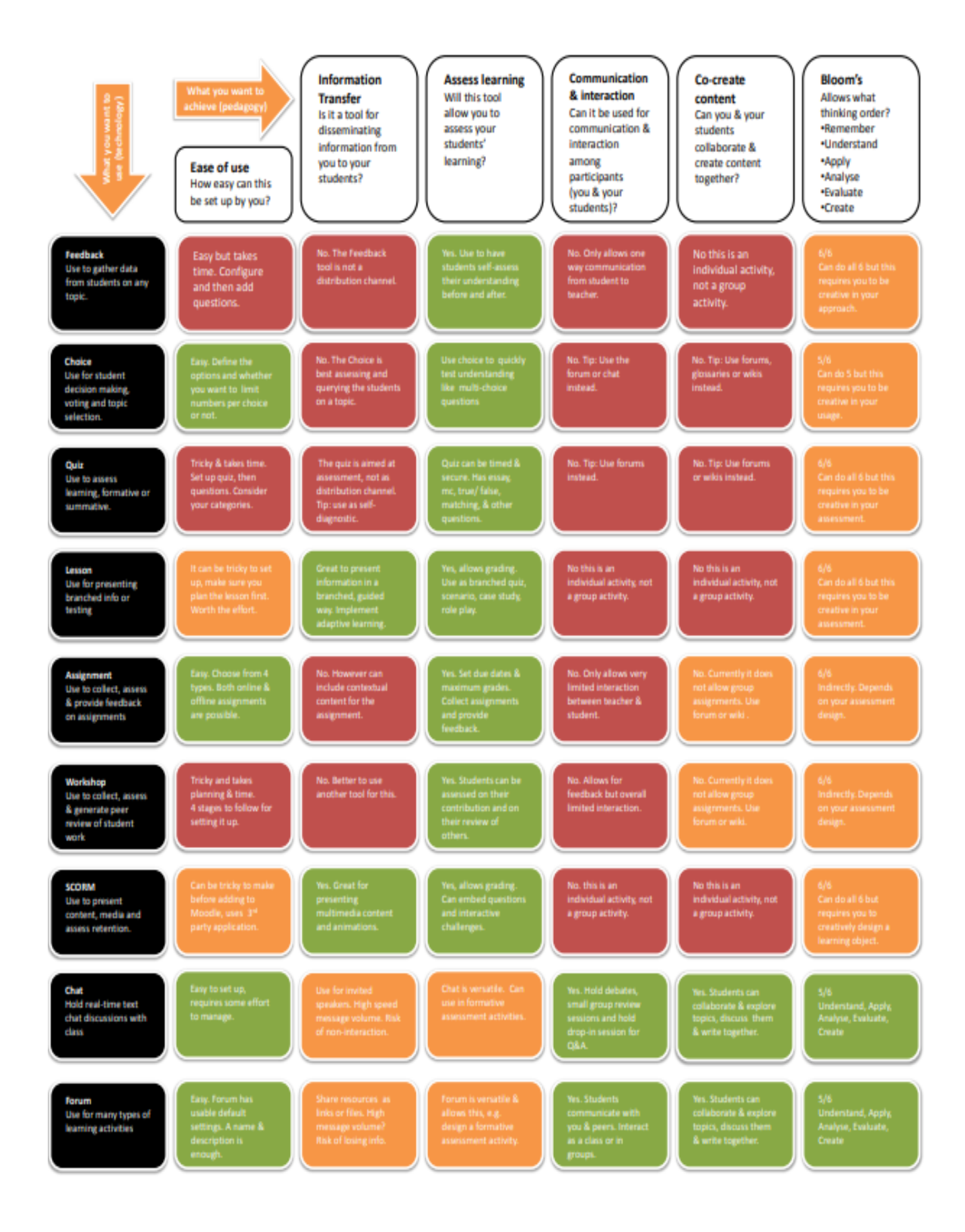